#### **AESDirect Sample Shipment**

Please use this document as a guide on how to file your shipments. This is a sample shipment and the information is fictitious. All guide notes are written in blue ink. It will help if you review this document thoroughly, along with the help information, prior to contacting AES Support.

**Note:** This is just an example. Do not duplicate the information that appears in this document.

In order to begin, login to AES*Direct* to access the Main Menu below. Select "Create New Shipment" as highlighted below.

| AES <i>Direct</i> : Main Menu                                                                              |                                                                                                    |  |  |  |
|----------------------------------------------------------------------------------------------------|----------------------------------------------------------------------------------------------------|--|--|--|
| Support:                                                                                                   | AESDirect News                                                                                                    |  |  |  |
| Census: 1-800-549-0595<br>AESDirect: 1-877-715-4433<br>AESDirect                                           | <ul> <li>NewsFlash: <u>AESDirect Changes Coming October 1st</u></li> <li>See the <u>News Section</u> for the Latest AESDirect News</li> </ul>       |  |  |  |
| Log Out of AESDirect                                                                                       |                                                                                                    |  |  |  |
| User Maintenance:<br>Change My Password<br>Change My Response Email<br>Account Maintenance<br>Manage Users | Shipments         • Create New Shipment         • Retrieve Existing Shipment         • Shipment Reporting Center         • Delete Shipment from AES |  |  |  |
| Documentation:<br>Support Center<br>Tutorial                                                               | Profiles                                                                                                    |  |  |  |
|                                                                                                    | <ul> <li><u>USPPI Profile Maintenance</u></li> <li><u>Consignee Profile Maintenance</u></li> <li><u>Forwarder Profile Maintenance</u></li> </ul>    |  |  |  |
| You may also retrieve, delete                                                                              | Templates                                                                                                    |  |  |  |
| shipments and access the other functions of AESDirect.                                                     | Delete Templates                                                                                                    |  |  |  |
|                                                                                                    |                                                                                                    |  |  |  |
|                                                                                                    | EDI                                                                                                    |  |  |  |
|                                                                                                    | <ul> <li><u>Upload an EDI File</u></li> <li><u>Shipment Reporting Center</u></li> </ul>                                                             |  |  |  |
|                                                                                                    |                                                                                                    |  |  |  |
|                                                                                                    | AESDirect Archive Service                                                                                                    |  |  |  |
| <b>Retrieve Archived Shipments</b><br>here (13 months or older).                                           | <ul> <li><u>Retrieve an Archived Shipment</u></li> <li><u>Archived Shipment Reporting Center</u></li> </ul>                                         |  |  |  |

# **Shipment Information – Mandatory Section**

Choose section from list and select "**Edit Section**." In this case, choose "**Shipment Information**."

| AES <i>DIPEC</i> T: Shipment Editor: E                                                                                | EET: Shipment Informatio                                                                                         | n                                                                                                    |                                                                                |                         |                                                       |            |  |
|----------------------------------------------------------------------------------------------------|----------------------------------------------------------------------------------------------------|----------------------------------------------------------------------------------------------------|--------------------------------------------------------------------------------|-------------------------|-------------------------------------------------------|------------|--|
| Shipment Information                                                                                                  | AESDirect Assistant                                                                                              |                                                                                                    |                                                                                |                         |                                                       |            |  |
| USPPI<br>Ultimate Consignee<br>Intermediate Consignee<br>Freight Forwarder<br>Equipment Details<br>Add Commodity Line | <ul> <li>To return to the</li> <li>To edit another</li> <li>To delete this s</li> <li>Label Colors: •</li> </ul> | Shipment Viewer, click 'V<br>rsection, select the section<br>rection, Click 'Clear Section<br>Mandatory, Conditional, • | ew Shipment'<br>in the scrollbox, and o<br>', and then return to t<br>Optional | :lick 'Ed<br>ne Shipn   | it Shipment'<br>ent Viewer, or Edit anoth             | ier sectio |  |
| Commodity Line 1                                                                                                    | The UEL DEath or each                                                                                            |                                                                                                    |                                                                                |                         |                                                       |            |  |
|                                                                                                    | EEI: Shipment Informat                                                                                           | rmation                                                                                                    |                                                                                |                         | page provides information                             | [Heli      |  |
| Edit Section                                                                                                    | ■ E-Mail Response Addre                                                                                          | 55                                                                                                    | you@yourcompany                                                                | , co m                  | on each field and when<br>it's required, etc.         |            |  |
| Clear Section                                                                                                    | AESDirect VPN e-Re:                                                                                              | sponse?                                                                                                    | Sh                                                                             | ipment R                | Reference Number                                      |            |  |
| View EEI                                                                                                    | Shipment Reference                                                                                               | ◆ Shipment Reference Number                                                                                             |                                                                                |                         | MustBeUnique must be unique forever                   |            |  |
|                                                                                                    | Transportation Reference                                                                                         | ce Number                                                                                                    |                                                                                | Transpo<br>is fo        | ortation Reference Number<br>or vessel shipments only |            |  |
| ptions                                                                                                    |                                                                                                    | Entering a "?" followed by<br>the "TAB" key in fields                                                                   |                                                                                |                         |                                                       |            |  |
| ain <u>Menu</u><br>og Out of AES <i>Direc</i> t                                                                       | Origin State     Greign Trade Zone                                                                               | denoted with a "(L)" will<br>bring up a search function                                                                 | MARYLAND                                                                       |                         | ×                                                     |            |  |
| hipments:                                                                                                    | + Port of Export(L)                                                                                              | in a pop-up window.                                                                                                    | 1305 Use search                                                                | function                | to locate the city for the                            |            |  |
| <u>reate</u><br><u>etrieve</u>                                                                                        | + Country of Destination                                                                                         |                                                                                                    | JP Port of Es                                                                  | for you                 | Country of Destination<br>ir shipment                 |            |  |
| elete                                                                                                    | Port of Unlading(L)                                                                                              | $\sim$                                                                                                    | Port of unlor air shi                                                          | ading is f              | or vessel shipments<br>/from Puerto Rico              |            |  |
| rofiles:<br><u>SPPIs</u>                                                                                              | Departure Date [For                                                                                              | nat: MM/DD/YY]                                                                                                    | 04/14/09 Departur<br>ou                                                        | e Date is<br>t of Unite | date of export<br>d States                            |            |  |
| onsignees<br>orwarders                                                                                                | + Mode of Transport                                                                                              | ±.                                                                                                    | Method of Transportat                                                          | ion when                | goods depart U.S.                                     |            |  |
| emplates:<br>relete                                                                                                   | Carrier SCAC/IATA (L)                                                                                            | [Help]                                                                                                    | AA Use sea                                                                     | rch funct<br>Air) or SC | ion to locate the<br>CAC (all other modes)            |            |  |
| DI Upload:                                                                                                    | Conveyance Name                                                                                                  |                                                                                                    | American Airlines                                                              |                         |                                                       |            |  |
| rchive:                                                                                                    | • Vessel Flag(L)                                                                                                 |                                                                                                    | All black label                                                                | ed fields               | are optional                                          |            |  |
| <u>etrieve</u>                                                                                                    |                                                                                                    |                                                                                                    |                                                                                |                         |                                                       |            |  |
| eporting                                                                                                    | ■ Inbond Type [Help]                                                                                             | Inbond Shipments aren't                                                                                                 | Select Inbond Type.                                                            |                         | ×                                                     |            |  |
| nks:<br>ESDirect<br>ES Codes                                                                                          | Import Entry Number                                                                                              | in AES per FTR 30.37(e)                                                                                                 |                                                                                |                         |                                                       |            |  |
| rivacy Policy                                                                                                    | ♦ Is this shipment a Ro                                                                                          | uted Transaction? [Help]                                                                                                | lick the "HELP" to learn                                                       | more abo                | out Routed Transactions.                              |            |  |
|                                                                                                    | O ve                                                                                                    | es - This Shipment <b>IS</b> a Rou                                                                                      | ted Transaction                                                                |                         |                                                       |            |  |
|                                                                                                    | No - This Shipment is NOT a Routed Transaction                                                                   |                                                                                                    |                                                                                |                         |                                                       |            |  |
|                                                                                                    | ◆ Are USPPI and Ultim                                                                                            | ate Consignee related comp                                                                                              | anies? 10% or greater in                                                       | terest in a             | company                                               |            |  |
|                                                                                                    | Ves - USPPI and Ultimate Consignee ARE related                                                                   |                                                                                                    |                                                                                |                         |                                                       |            |  |
|                                                                                                    | • N                                                                                                    | o - USPPI and Ultimate Cor                                                                                              | nsignee are NOT relate                                                         | ed .                    |                                                       |            |  |
|                                                                                                    | ◆ Is any commodity on                                                                                            | this shipment hazardous?                                                                                                | es on this chipment a                                                          | a haaare                | lous                                                  |            |  |
|                                                                                                    | ○ w                                                                                                    | - No commodition on this                                                                                                | es on ons supment at                                                           | e nazaro                | 1003                                                  |            |  |
|                                                                                                    |                                                                                                    | - no commodicies on this                                                                                                | simplifienciare nazardoù                                                       |                         | IT.                                                   | n of Dag   |  |

#### **United States Principle Party in Interest (USPPI) – Mandatory Section**

Choose "USPPI" from list and select "Edit Section."

**Note:** The USPPI is the company in the United States that is receiving monetary benefit for the goods being shipped. The USPPI address must be the address where goods begin their journey to the port of export. It MUST be an address located in the United States or Puerto Rico.

| AESDirect Assistant                                                                                                    |                                                                                                    |                                                                                                    |  |
|----------------------------------------------------------------------------------------------------|----------------------------------------------------------------------------------------------------|----------------------------------------------------------------------------------------------------|--|
| nent Information<br>PI<br>ate Consignee<br>mediate Consignee<br>ht Forwarder<br>ment Details<br>Commodity Line<br>poditu Line<br>the forwarder | he <b>Shipment Viewer</b> , click 'View Shipment<br><b>resection</b> , select the section in the scroll<br><b>s section</b> , Click 'Clear Section', and then re<br><b>Mandatory</b> , <b>Conditional</b> , <b>Optional</b> | ox, and click 'Edit Shipment'<br>turn to the Shipment Viewer, or Edit anothe<br>The HELP link on each<br>page provides information |  |
| EEI: USPPI The U.S                                                                                                    | EI: USPPI The U.S. Principal Party in Interest                                                                                                    |                                                                                                    |  |
| Edit Section Company Information                                                                                                    | n                                                                                                    | _                                                                                                    |  |
| lear Section Company Name                                                                                                    | 123 Company                                                                                                    | Select from Profiles                                                                                                    |  |
| + ID Number                                                                                                    | 123456789 EIN                                                                                                    | ~                                                                                                    |  |
| View EEI                                                                                                    | If Foreign Entity, use Passport number ba                                                                                                    | ekfilled with zeroes.                                                                                                    |  |
| Contact Information                                                                                                    |                                                                                                    |                                                                                                    |  |
| s ♦ First Name                                                                                                    | Iam Names must                                                                                                    | nave at least two letters                                                                                                    |  |
| enu<br>t of AES/Direct + Last Name                                                                                                    | Selling and canno                                                                                                    | contain punctuation                                                                                                    |  |
| + Phone Number                                                                                                    | 987654321 Phone Number cannot                                                                                                    | contain punctuation or spaces.                                                                                                    |  |
|                                                                                                    |                                                                                                    |                                                                                                    |  |
| E Cargo Origin                                                                                                    |                                                                                                    | [Help: What Address Should be Re                                                                                                   |  |
| ◆ Address Line 1                                                                                                    | 1 Profit Place                                                                                                    |                                                                                                    |  |
| s:<br>Address Line 2                                                                                                    |                                                                                                    | Address must be address where goods<br>begin their journey to port.                                                                |  |
| nees<br>deve                                                                                                    | Suitland                                                                                                    | Must be address in the United States.                                                                                              |  |
| 113 Chata                                                                                                    | MARVIAND                                                                                                    |                                                                                                    |  |
| tes:                                                                                                    |                                                                                                    | · · · · · · · · · · · · · · · · · · ·                                                                                              |  |
| Postal Code                                                                                                    | 20746                                                                                                    |                                                                                                    |  |

#### **Ultimate Consignee – Mandatory Section**

Choose section from list and select "**Edit Section**." In this case, choose "**Ultimate Consignee**."

**Note:** The Ultimate Consignee is the person, party or designee that is located abroad and actually receives the export shipment. This party may be the end-user or Foreign Principal Party in Interest (FPPI).

|                                                                                                    | AESDirect Assistant                                                                                                    |                                                                                                    |                                                                                                    |  |
|----------------------------------------------------------------------------------------------------|----------------------------------------------------------------------------------------------------|----------------------------------------------------------------------------------------------------|----------------------------------------------------------------------------------------------------|--|
| Shipment Information<br>USPPI<br>Ultimate Consignee<br>Intermediate Consignee<br>Freight Forwarder<br>Equipment Details<br>Add Commodity Line | <ul> <li>To return to the Shipment Vie</li> <li>To edit another section, sele</li> <li>To delete this section, Click</li> <li>Label Colors:          <ul> <li>Mandatory,</li> </ul> </li> </ul> | wer, click 'View Shipment'<br>ct the section in the scrollbox, and clicl<br>'Clear Section', and then return to the S<br><i>Conditional</i> , • Optional | <ul> <li>'Edit Shipment'</li> <li>:hipment Viewer, or Edit another section</li> <li>The HELP link on each</li> <li>page provides information</li> </ul> |  |
| Commodity Line 1                                                                                                    | FEI: Illtimate Consignee                                                                                                    | on each field and when<br>it's required etc.                                                                                                    |                                                                                                    |  |
| Edit Section                                                                                                    | Company Information                                                                                                    |                                                                                                    |                                                                                                    |  |
| Clear Section                                                                                                    | Company Name                                                                                                    | XYZ Company                                                                                                    | Select from Profiles Sold En Route                                                                                                    |  |
| ptions                                                                                                    | Contact Information  Contact Name (First and Last)                                                                                                    |                                                                                                    | d day block laboled fields are excited                                                                                                    |  |
| a <u>in Menu</u><br>og Out of AES <i>Direc</i> t                                                                                              | • Phone Number                                                                                                    | If you on<br>However, if you in                                                                                                    | it them, you will not get an error.<br>nelude them, they are subject to validations.                                                                    |  |
| hipments:<br>Treate                                                                                                    | Company Address                                                                                                    |                                                                                                    |                                                                                                    |  |
| etrieve<br>eporting<br>velete                                                                                                    | Address Line 1 Address Line 2                                                                                                    | 1 Purchase Place                                                                                                    |                                                                                                    |  |
| etrieve<br>eporting<br>elete<br>rofiles:<br>SPPIs<br>onsignees<br>orwarders                                                                   | <ul> <li>Address Line 1</li> <li>Address Line 2</li> <li>City</li> <li>State (L)</li> </ul>                                                                                                    | 1 Purchase Place Okinawa State is included to accommod and shipments to and f                                                                            | late shipments to Mexico<br>rom Puerto Rico.                                                                                                    |  |
| etrieve<br>eporting<br>elete<br>rofiles:<br>SPPIs<br>onsignees<br>orwarders<br>emplates:<br>elete                                             | <ul> <li>Address Line 1</li> <li>Address Line 2</li> <li>City</li> <li>State (L)</li> <li>Country (L)</li> <li>Enstal Code</li> </ul>                                                           | 1 Purchase Place<br>Okinawa<br>State is included to accommod<br>and shipments to and f                                                                   | late shipments to Mexico<br>rom Puerto Rico.                                                                                                    |  |

### **Intermediate Consignee – Conditional Section**

The Intermediate Consignee is the person or entity in the foreign country that acts as an agent for the principal party in interest with the purpose of effecting delivery of items to the Ultimate Consignee. This section requires information similar to the "Ultimate Consignee" section.

### Freight Forwarder – Conditional Section

The Freight Forwarder is a U.S. entity with Power of Attorney or written authorization filing on behalf of the USPPI. If the USPPI is filing, there is not a Freight Forwarder. There is only a carrier.

**Note:** *The Intermediate Consignee and Freight Forwarder are conditional sections. Populate them ONLY if they are applicable.* 

**Equipment Details – Optional Section** 

(for Filer's use)

### **Commodity Line(s) – Mandatory Section**

Choose "Add Commodity Line" from list and select "Edit Section."

Commodity Line 1 will appear in the selection box. Up to 99 commodity lines can be added per shipment.

**Note:** A shipment is defined as merchandise shipped from one USPPI to one consignee in a single country of destination, on a single carrier, on the same day, valued over \$2500 per Schedule B, or when a license is required.

Once you complete the commodity line(s), select the "**View EEI**" button beneath the section selection box.

| AESDirect: Shipment Editor:                                                                                                    | EEI: Commodity Line 1                                                                                                    |                                 |                                    |                                                             |                             |
|----------------------------------------------------------------------------------------------------|----------------------------------------------------------------------------------------------------|---------------------------------|------------------------------------|-------------------------------------------------------------|-----------------------------|
|                                                                                                    | AESDirect Assistant                                                                                                    |                                 |                                    |                                                             | (j                          |
| Shipment Information<br>USPPI<br>Ultimate Consignee<br>Intermediate Consignee<br>Freight Forwarder<br>Equipment Details<br>Add Commodity Line | <ul> <li>To return to the Shipment Vie</li> <li>To edit another section, selection</li> <li>To delete this section, Click '</li> <li>Label Colors:          <ul> <li>Mandatory,</li> </ul> </li> </ul> | Edit another section            |                                    |                                                             |                             |
| Commodity Line 1                                                                                                    |                                                                                                    |                                 |                                    | The HELP link on each                                       |                             |
|                                                                                                    | EEI: Commodity Line 1                                                                                                    |                                 |                                    | on each field and when                                      | [Help]                      |
|                                                                                                    | Schedule B or HTS Number (L) [Help]                                                                                                    | 1905310000                      |                                    | it's required, etc.                                         |                             |
| Clear Section                                                                                                    |                                                                                                    | [Census Table] [Invalid HTS]    |                                    |                                                             |                             |
|                                                                                                    | Commodity Description                                                                                                    | miniature chocolate chip cool   | kies                               |                                                             |                             |
| VIEW-ECI                                                                                                    | • Marks & Numbers                                                                                                    |                                 | Once you<br>the Units<br>Do not el | enter in the Schedule B or I<br>for 1st and 2nd Quantity ar | HTS Number,<br>e populated. |
| Options                                                                                                    | Ist Quantity                                                                                                    | 840                             | Units for 1st Quantity             | Kilograms                                                   |                             |
| Main Menu<br>Log Dut of AES <i>Direct</i>                                                                                                    | ■ 2nd Quantity                                                                                                    |                                 | Units for 2nd Quantity             | None Selected                                               | ~                           |
| Chinmanter                                                                                                    | ◆ Value in Whole US Dollars                                                                                                    | 3500                            | If Unit is "X                      | No Unit Required" or "No                                    | ne Selected"                |
| Create                                                                                                    | A Conce Weight is Whele Kilesoner                                                                                                    | Numbers Only!                   | do no put ar                       | tything in corresponding Q                                  | uantity field.              |
| <u>Reporting</u>                                                                                                    | • Gross weight in whole Knograms                                                                                                    | Nucleo Company Company          |                                    |                                                             |                             |
| <u>Delete</u>                                                                                                    |                                                                                                    | [Unit Conversion Factors]       |                                    |                                                             |                             |
| Profiles:                                                                                                    |                                                                                                    |                                 | Choose the appropriate E           | xport Code from drop down                                   | n list.                     |
| <u>Consignees</u>                                                                                                    | ◆ Export Code                                                                                                    | OS: General exports (all others | ;)                                 |                                                             | ×                           |
| Forwarders                                                                                                    | La constante                                                                                                    | [Export Code Full Descriptions] |                                    |                                                             |                             |
| Templates:                                                                                                    | Origin of Goods                                                                                                    | Domestic 💌                      |                                    |                                                             |                             |
| <u>D'elete</u>                                                                                                    |                                                                                                    | Ch                              | oose the appropriate Licens        | e Type from drop down list                                  | +                           |
| EDI Upload:<br>Upload                                                                                                    | ◆ License Type [Help]                                                                                                    | C33: NLR (No License Require)   | d - All Others)                    | 2                                                           |                             |
| Archive:                                                                                                    | and a state of the second                                                                                                    | [License Code Full Descriptions | If shipment is licensed            | , the system will require fur                               | rther                       |
| Retrieve<br>Reporting                                                                                                    | Export License Number                                                                                                    |                                 | information that                   | is provided on the license.                                 |                             |
| Keporana                                                                                                    | ECCN                                                                                                    |                                 |                                    |                                                             |                             |
| AESDirect                                                                                                    |                                                                                                    |                                 |                                    |                                                             | _                           |
| AES Codes<br>Privacy Policy                                                                                                    | ♦ Is this commodity a Used ¥ehicle?                                                                                                    | No V If the co                  | mmodity is a Self-Propellee        | t Used Vehicle                                              |                             |
| <u></u>                                                                                                    | (Only report items below if commodit                                                                                                    | y is a used vehicle)            | fill out the remaining infor       | mation                                                      |                             |
|                                                                                                    | VIN/Product ID                                                                                                    |                                 |                                    |                                                             |                             |
|                                                                                                    | ■ ID Type                                                                                                    | Not Selected 💌                  |                                    |                                                             |                             |
|                                                                                                    | ■ Vehicle Title Number                                                                                                    |                                 |                                    |                                                             |                             |
|                                                                                                    | ■ Vehicle Title State                                                                                                    |                                 |                                    |                                                             |                             |
|                                                                                                    |                                                                                                    |                                 |                                    | []                                                          | op of Page]                 |
|                                                                                                    |                                                                                                    |                                 |                                    |                                                             |                             |

### View EEI

Once you select "**View EEI**," all sections will be shown on the screen and they will be color-coded. Green signifies that all necessary fields have been completed; yellow signifies that the section is missing required information; and red signifies that a required section has been omitted.

**Note:** If the section is yellow, if you click on "**Submit EEI**" you will receive a pop-up menu detailing what information is missing from that section.

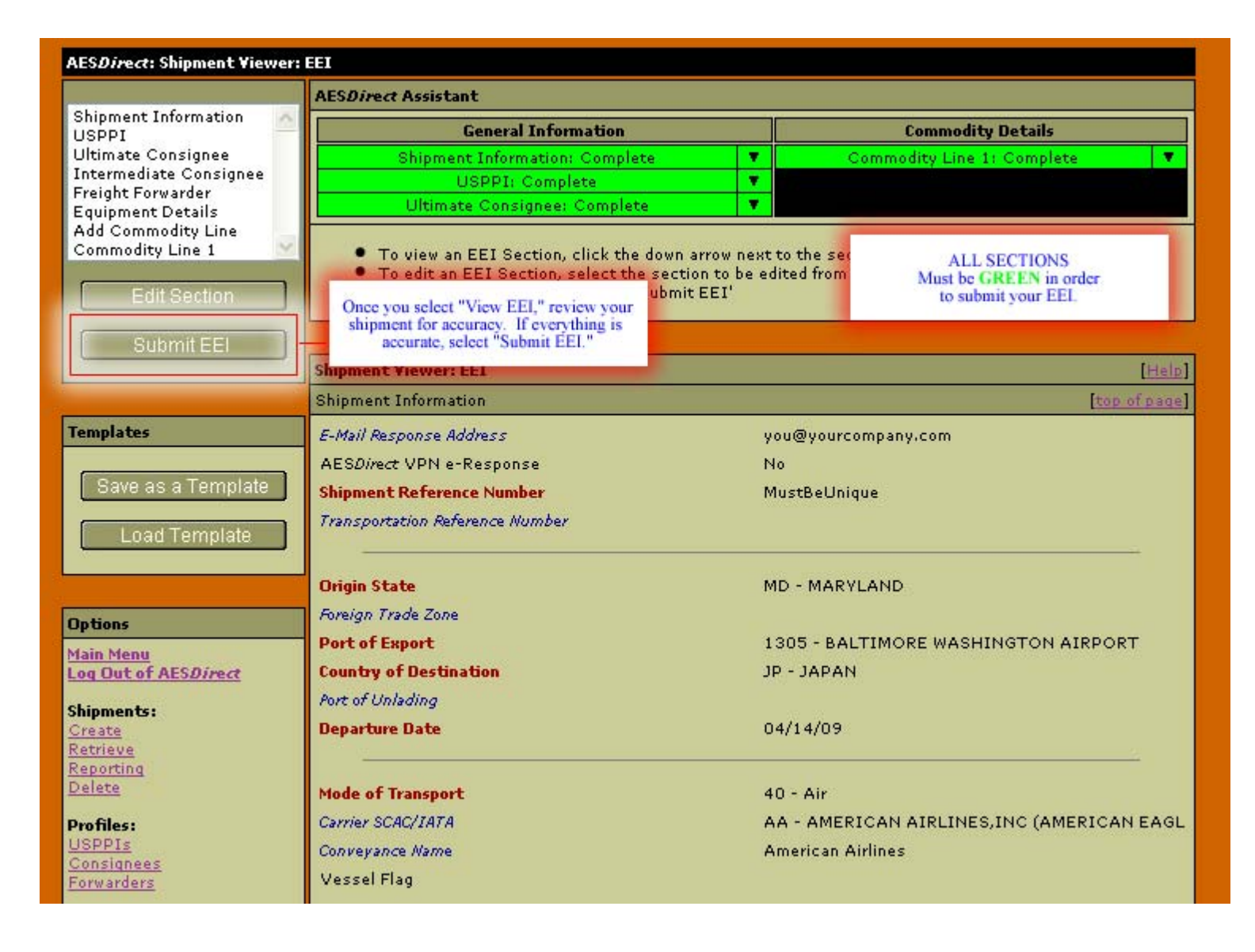

# Pop-Up #1 and Pop-Up #2

Once you submit the EEI, you will receive 3 pop-up windows. You MUST receive all 3 in order for your shipment to be transmitted to AES.

| AES <i>Direct</i> : Shipment Viewe                       | : EEI                                                                                            |                                                                                                    |                                                             |                                                                           |         |
|----------------------------------------------------------|--------------------------------------------------------------------------------------------------|----------------------------------------------------------------------------------------------------|-------------------------------------------------------------|---------------------------------------------------------------------------|---------|
|                                                          | AESDirect Assistant                                                                              |                                                                                                    |                                                             |                                                                           |         |
| Shipment Information                                     | General                                                                                          | General Information                                                                                          |                                                             |                                                                           |         |
| Ultimate Consignee                                       | Shipment Inform                                                                                  | ation: Complete                                                                                              | <b>v</b>                                                    | Commodity Line 1: Complete                                                | Ŧ       |
| Intermediate Consignee                                   | USPPI; C                                                                                         | Complete                                                                                                    | <b>T</b>                                                    |                                                                           |         |
| oreignt Forwarder                                        | Ultimate Consig                                                                                  | gnee: Complete                                                                                               | <b>*</b>                                                    |                                                                           |         |
| Add Commodity Line<br>Commodity Line 1                   | <ul> <li>To view an EEI Sec</li> <li>To edit an EEI Sect</li> </ul>                              | tion, click the down arrow<br>tion, select the section to l                                                  | next to the se<br>be edited from                            | ction name in the colored boxes al<br>scrollbox, and click 'Edit Section' | bove.   |
|                                                          | The page at https://w                                                                            | ww.aesdirect.gov say                                                                                         | s:                                                          |                                                                           |         |
| emplates                                                 | Is this address th<br>export, based on<br>Name: 123 Comp.<br>Address: 1 Profit<br>City: Suitland | e location from which the m<br>FTR 30.6(a)(ii)?<br>any<br>Place                                              | erchandise act                                              | ually began its journey to the port (                                     | of      |
| Save as a Template                                       | State: MD<br>State: MD<br>Postal Code: 207<br>If the address ab<br>be taken back to              | 46<br>ove is correct, please click '<br>the USPPI section to correc                                          | OK'. If it is not<br>t the address.                         | : correct, please click 'Cancel' and y                                    | ou will |
| ptions                                                   |                                                                                                  | (COK                                                                                                    | Cancel                                                      |                                                                           |         |
| ain Menu                                                 |                                                                                                  |                                                                                                    |                                                             |                                                                           |         |
| og Out of AES <i>Direc</i> t                             | Country of Destination                                                                           |                                                                                                    | JP - JAPAI                                                  | N                                                                         |         |
| hipments:<br>Dreate a<br>Retrieve<br>Reporting<br>Delete | This is the first pop-up wi<br>s the location where the me<br>Click<br>Otherwise Click "Canc     | indow requesting verific<br>rchandise began its jour<br>"OK" if the address is o<br>el" and correct the addr | ation of the l<br>ney. Review<br>correct.<br>ress in the US | USPPI address<br>the address then:                                        |         |
| Profiles:                                                | Carrier SCAC/IATA                                                                                |                                                                                                    | AA - AMER                                                   | RICAN AIRLINES, INC (AMERICA                                              | AN EAGL |

| AESDirect: Shipment Viewer                                                                                                    | r: EEI                                                                                                    |                                             |                                  |  |  |  |
|----------------------------------------------------------------------------------------------------|----------------------------------------------------------------------------------------------------|---------------------------------------------|----------------------------------|--|--|--|
|                                                                                                    | AESDirect Assistant                                                                                                    |                                             |                                  |  |  |  |
| Shipment Information                                                                                                    | General Information                                                                                                    |                                             | Commodity Details                |  |  |  |
| Ultimate Consignee                                                                                                    | Shipment Information: Complete                                                                                                    | Comm                                        | odity Line 1: Complete           |  |  |  |
| Intermediate Consignee                                                                                                    | USPPI: Complete                                                                                                    | <b>v</b>                                    |                                  |  |  |  |
| Equipment Details                                                                                                    | Ultimate Consignee: Complete                                                                                                    | <b>T</b>                                    |                                  |  |  |  |
| Add Commodity Line<br>Commodity Line 1                                                                                                    | <ul> <li>To view an EEI Section, click the down arrow next to the section name in the colored boxes above.</li> <li>To edit an EEI Section, select the section to be edited from scrollbox, and click 'Edit Section'</li> <li>To send EEI to AESDirect, click 'Submit EEI'</li> </ul> |                                             |                                  |  |  |  |
|                                                                                                    | The page at https://www.aesdirect.go                                                                                                    | v says:                                     | X                                |  |  |  |
| Templates Save as a Template Load Template                                                                                                    | DO NOT SUBMIT a print out of the AES<br>to U.S. Customs and Border Protection<br>Click 'Ok' to Continue                                                                                                    | Direct / AESPcLink data elements of export. | nents or a paper copy of the EEI |  |  |  |
| Options                                                                                                    | Foreign Trade Zone                                                                                                    |                                             |                                  |  |  |  |
| Main Menu                                                                                                    | Port of Export                                                                                                    | 1305 - BALTIMO                              | RE WASHINGTON AIRPORT            |  |  |  |
| Log Out of AESDirect                                                                                                    | Country of Destination                                                                                                    | JP - JAPAN                                  |                                  |  |  |  |
| Shipments:       This is the second pop-up window reminding you not to submit a paper copy of your EEI to U.S. Custom and Border Protection.         Retrieve       Acknowledge by clicking "OK."         Delete       The prote of transport |                                                                                                    |                                             |                                  |  |  |  |
|                                                                                                    |                                                                                                    |                                             |                                  |  |  |  |

## **Pop-Up #3**

Once you submit the EEI, you will receive 3 pop-up windows. You MUST receive all 3 in order for your shipment to be transmitted to AES.

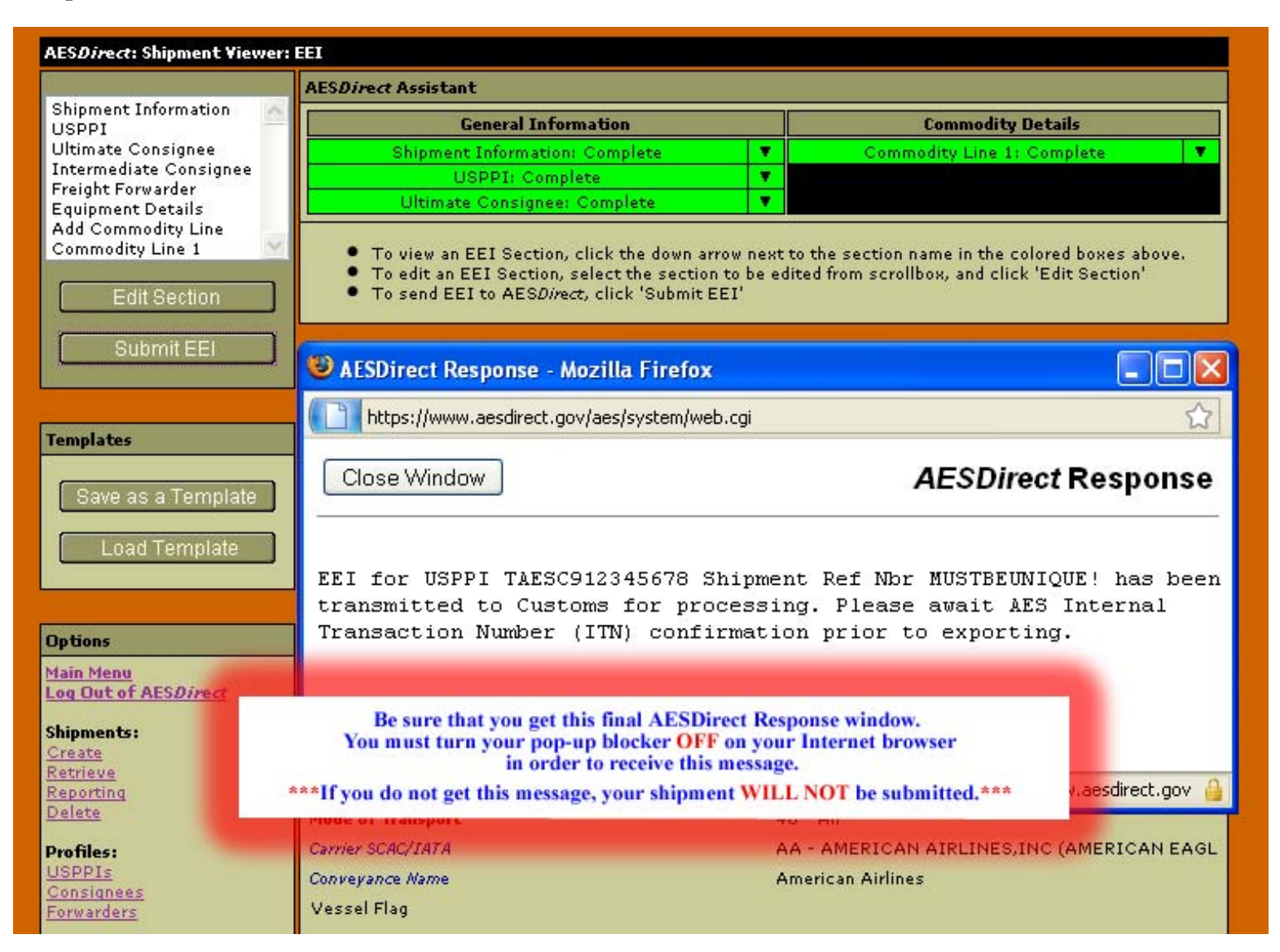

#### Your shipment is now being transmitted for processing...

You will receive a confirmation email with either your ITN or a Fatal Error(s).

If you receive a Fatal Error(s), your shipment has not been added and you will not receive the Internal Transaction Number (ITN). Please retrieve the shipment and utilize Appendix A of the Automated Export System Technical Interface Reference (AESTIR) located at <u>http://www.census.gov/foreign-trade/redirects/aestir-appendix-a.html</u> to correct your error(s). Once your error(s) have been corrected, resubmit the shipment and await the ITN.